Додаток 2 до листа ТОКІППО від 28.09.2017 року №897

# Інструкція зі створення профілю та завантаження матеріалів

1. Відкрийте в браузері <u>https://education.microsoft.com/</u>

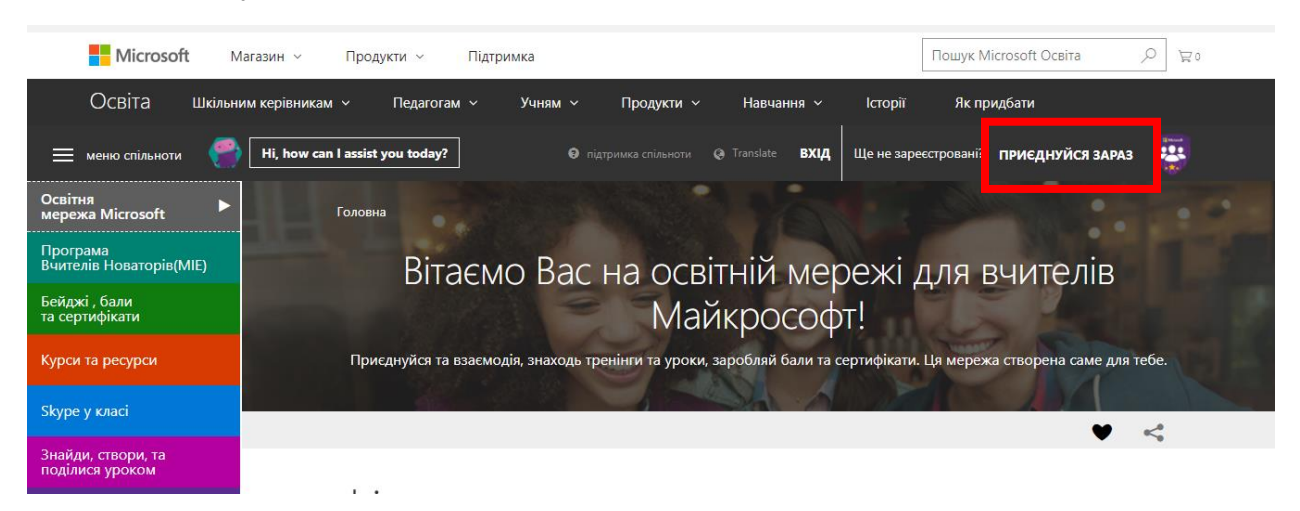

2. У вікні, що відкриється, натисніть «Приєднуйся зараз!»

У разі, якщо у вашому браузері встановлена основною російська мова, ви побачите вікно "Sign up by selecting one of the options below" (Увійдіть одним з перелічених способів).

В обох випадках вам будуть доступні 5 способів входу (оберіть один):

- за допомогою облікового запису Office 365 використайте його, якщо ваша школа користується сервісами Office 365;
- Microsoft система використає інформацію вашого особистого облікового запису Microsoft
- Skype- вам потрібно буде увійти з використанням наявного облікового запису Skype
- Facebook вам потрібно буде увійти з використанням наявного облікового запису Facebook
- Twitter- вам потрібно буде увійти з використанням наявного облікового запису Twitter

Якщо ви не маєте жодного облікового запису, вам необхідно спочатку зареєструвати обліковий запис у будь-якому з зазначених сервісів. У разі, якщо ви вже зареєструвались на порталі education.microsoft.com раніше, пропустіть цей крок і просто увійдіть у ваш запис.

| Microsoft Educator<br>Community Вхід                   | × Приєднуйтесь до спільноти                                              |
|--------------------------------------------------------|--------------------------------------------------------------------------|
| Office 365                                             | Вже заресстровані? Вхід<br>Sign up by selecting one of the options below |
| Microsoft                                              | Office 365                                                               |
| Skype                                                  | Microsoft                                                                |
| f facebook                                             | S Skype                                                                  |
| y Twitter                                              | f facebook                                                               |
| Ще не зареєструвалі <mark>гь?</mark> Приєднуйся зараз! | Twitter                                                                  |

 Після того, як ви натиснули іконку реєстрації обраним способом, оновіть сторінку. Вас переадресує на сторінку вашого профілю. Заповніть дані вашого профілю. Обов'язково відмітьте галочкою останнє поле «Зареєструватись на сайті можуть користувачі, яким вже виповнилось 18 років.»

| ВАЖЛИВО: обов'язково зазнач | чте Ukraine в полі «Країна». |
|-----------------------------|------------------------------|
|-----------------------------|------------------------------|

|              | зація                                                                                                    |                                                                                                    |   |
|--------------|----------------------------------------------------------------------------------------------------|----------------------------------------------------------------------------------------------------|---|
| ім'я* ®      |                                                                                                    | Елизавета                                                                                                    |   |
| Прізвище *   | ۲                                                                                                    | Вовченко                                                                                                    |   |
| Часовий поя  | c* @                                                                                                    | (UTC+02:00) Helsinki, Kyiv, Riga, Sofia, Tallinn, Vilnius                                                                                                    | Ŧ |
| Країна * 💿   |                                                                                                    | Ukraine                                                                                                    | Ŧ |
| Мова * 👁     |                                                                                                    | Ukrainian                                                                                                    | Ŧ |
| Стан профілн | o *                                                                                                    | Відкритий                                                                                                    | ٣ |
|              | <b>A</b>                                                                                                    |                                                                                                    |   |
| Акційний код |                                                                                                    |                                                                                                    |   |
| Акційний ко, | а 🔟<br>Я хочу отримувати щомісячний                                                                                                    | бюлетень спільноти педагогів Microsoft.                                                                                                    |   |
| Акційний ко, | я В<br>Я хочу отримувати щомісячний<br>Я хочу отримувати електронною<br>афілійованих компаній, зокрема                                                                                                    | бюлетень спільноти педагогів Microsoft.<br>о поштою інформацію про товари, послуги і заходи від корпорації Microsoft і її<br>а поради, ексклюзивні пропозиції та повідомлення про випуск нових рішень.                                                                                                    |   |
| Акційний ко, | я Канарования по примувати щомісячний<br>Я хочу отримувати електронною<br>афілійованих компаній, зокрема<br>Зареєструватися на сайті можуте<br>закрита для окремих учнів і студ<br>не входять до вказаних вище ка                                                    | бюлетень спільноти педагогів Microsoft.<br>о поштою інформацію про товари, послуги і заходи від корпорації Microsoft і її<br>а поради, ексклюзивні пропозиції та повідомлення про випуск нових рішень.<br>ь користувачі, яким вже виповнилось 18 років. Спільнота педагогів Microsoft<br>дентів іком до 18 років або для людей старше 18 років без педагогічної освіти, щ<br>тегорій.                                                                                                    | D |
| Акційний ко, | Я хочу отримувати щомісячний<br>Я хочу отримувати електронною<br>афілійованих компаній, зокрема<br>Зареєструватися на сайті можуте<br>закрита для окремих учнів і студ<br>не входять до вказаних вище ка<br>Вам має виповнитися 18 років, що<br>на головну сторінку. | бюлетень спільноти педагогів Microsoft.<br>о поштою інформацію про товари, послуги і заходи від корпорації Microsoft і її<br>а поради, ексклюзивні пропозиції та повідомлення про випуск нових рішень.<br>ь користувачі, яким вже виповнилось 18 років. Спільнота педагогів Microsoft<br>дентів іком до 18 років або для людей старше 18 років без педагогічної освіти, щ<br>тегорій.<br>б имогли зареєструватися в спільноті педагогів Microsoft. Клацніть тут, щоб повернути                            | D |
| Акційний ко, | Я хочу отримувати щомісячний<br>Я хочу отримувати електронною<br>афілійованих компаній, зокрема<br>Зареєструватися на сайті можуте<br>закрита для окремих учнів і студ<br>не входять до вказаних вище ка<br>Вам має виповнитися 18 років, що<br>на головну сторінку. | бюлетень спільноти педагогів Microsoft.<br>о поштою інформацію про товари, послуги і заходи від корпорації Microsoft і її<br>а поради, ексклюзивні пропозиції та повідомлення про випуск нових рішень.<br>ь користувачі, яким вже виповнилось 18 років. Спільнота педагогів Microsoft<br>дентів іком до 18 років або для людей старше 18 років без педагогічної освіти, щ<br>тегорій.<br>6 имогли зареєструватися в спільноті педагогів Microsoft. Клацніть тут, щоб повернутик<br>Заява про конфіденційн | р |

4. Натисніть кнопку «Зберегти». Тепер ви опинились на сторінці вашого профілю.

\*За бажанням, ви можете в подальшому відредагувати ваш профіль – завантажити фотографію. Це можна зробити, клікнувши по кнопці «Змінити аватар».

2

5. У вашому профілі перейдіть на закладку

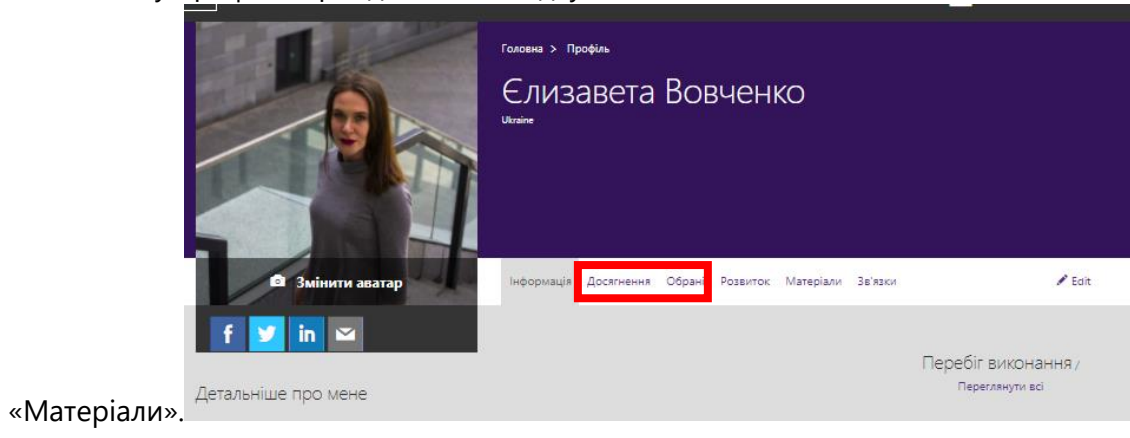

6. На цій закладці натисніть Створити -> +урок

|                                                                             | Головна > Профіль > Контент<br>Єлизавета Вовченко<br>Ukraine             | 32                                                                                                    |
|-----------------------------------------------------------------------------|--------------------------------------------------------------------------|----------------------------------------------------------------------------------------------------|
| 🗊 Змінити аватар                                                            | інформація Досягнення Обрані Розвиток Матеріали Зв'язки                  | 🖋 Edit                                                                                                   |
| Детальніше про мене<br>Рідна мова<br>Ukrainian<br>Відновити обліковий запис | ельтР +<br>We did not find any matches for your query. Please try again. | Створити ∧<br>+ урак<br>+ відеорок:<br>+ Skype Урак<br>+ Skype Collaboration<br>+ Віртуальний Field Trip |

7. Заповніть інформацію на сторінці, що з'явиться, скопіювавши її з наданої нижче.

| ASICINFORMATION                       |                                                                                               | • |
|---------------------------------------|-----------------------------------------------------------------------------------------------|---|
| ītle *                                |                                                                                               |   |
| Висновок про педагогічну діяльність   |                                                                                               |   |
| tudents will learn *                  |                                                                                               |   |
| Характеристика надана МО вчителів нім | ецької мови                                                                                   | î |
|                                       | Add Learning Objective <b>O</b>                                                               |   |
|                                       | For Parisian                                                                                  |   |
| Recupeor, наланий метоличним об'єлна  | FOR KEVIEW                                                                                    |   |
| оленовок, надания негоди нили со една | планно вланого закладу про педагот ну та негоди ну долонето у вестика конкурсу у инсле року ( |   |

(приклад)

## Title: Висновок про педагогічну діяльність

#### Studentswilllearn:

Характеристика надана МО вчителів [вставити дисципліну]

#### **Description (appearsinSearch):**

Висновок, наданий методичним об'єднанням навчального закладу про педагогічну та методичну діяльність учасника конкурсу "Учитель року".

8. Прогорніть сторінку нижче. Додайте ваші матеріали в форматі .pdf, натиснувши на випадаюче вікно «Add supporting resource» -> Upload file (Додати матеріали – Завантажити файл). Зверніть увагу, що дане поле не підтримує відеофайли, і процес завантаження відео описане окремо нижче.

9. У полі «Категорія» залиште обраним перший варіант.

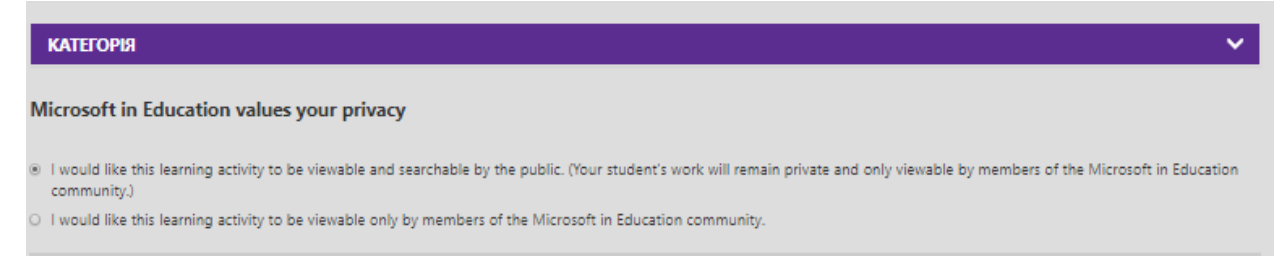

10. Наприкінці натисніть кнопку Publish (Опублікувати).

11. У вікні, що з'являється, натисніть Proceed (Продовжити).

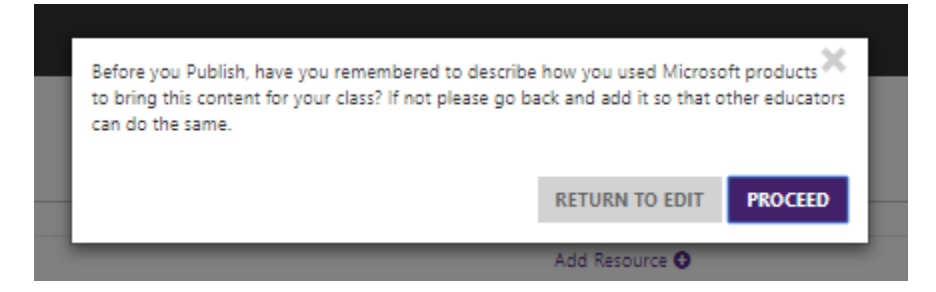

12. За кілька секунд ви побачите наступне вікно, що означатиме, що ваш файл успішно вивантажений.

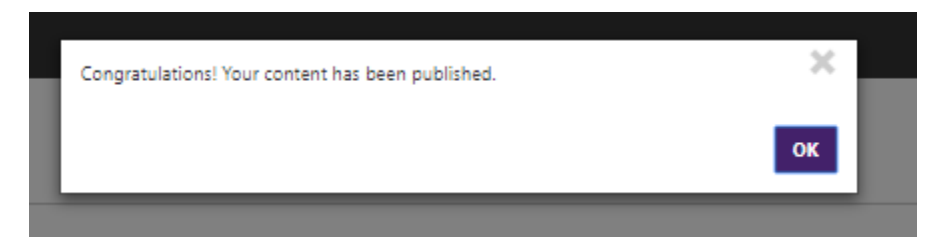

Після цього настисніть ОК та перейдіть до вивантаження відео.

Для того, щоб вивантажити вашу відеопрезентацію:

1. Попередньо вивантажте відео на відеохостинг (YouTube, Vimeотощо). Файли, вивантажені в хмарне сховище, не підтримуватимуться.

2. Зайдіть у Мій профіль -> Матеріали -> Створити -> + відеоурок

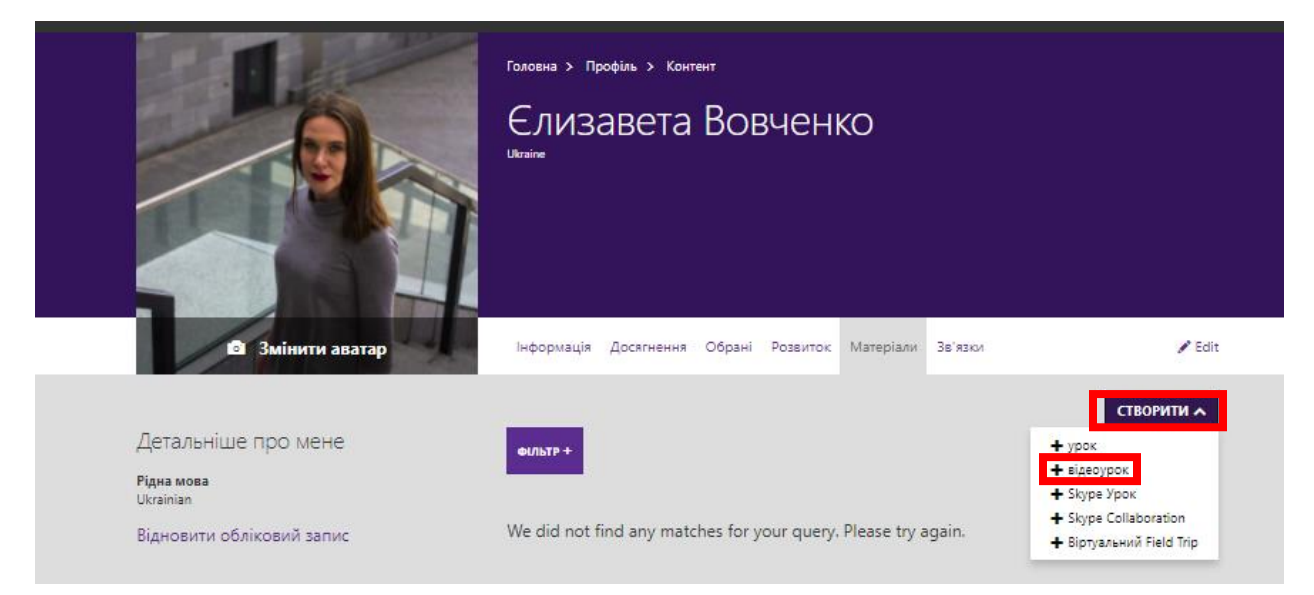

3. У вкладці, що відкрилась, заповніть інформацію, скопіювавши її з тексту нижче (однак, адаптуйте під власні дані):

### Title:

Відеорезюме

#### Studentswilllearn:

Презентація вчителя [дисципліна] [ім'я]

#### **Description (appearsinSearch):**

створити Video Tutorial

Відеорезюме учасника Всеукраїнського конкурсу «Учитель року – 2018»

| ASIC INFORMATION                                                    | ~ |
|---------------------------------------------------------------------|---|
| tle *                                                               |   |
| Відеорезюме                                                         |   |
| Students will learn *                                               |   |
| Презентація вчителя німецької мови Вовченко Є.Ю.                    | × |
| Add Learning Objective \Theta                                       |   |
| Description (appears in Search) * Required For Review               |   |
| Відеорезюме учасника Всеукраїнського конкурсу «Учитель року – 2018» |   |
|                                                                     |   |
|                                                                     |   |

(приклад)

4. У випадаючому списку Addvideo (Додати відео) вставте посилання на ваш відеозапис (скопіюйте з рядку адреси відеохостингу).

5. Далі повторіть кроки 9-12 у інструкції до вивантаження файлу вище.

Вітаємо!

На цьому вашу реєстрацію на порталі успішно завершено і ваші матеріали доступні до перегляду.

Після цього ви можете перейти до заповнення анкети. В анкеті на питання 24 прикріпіть унікальне посилання на ваше відеорезюме наступним чином:

- 1. Перейдіть у ваш профіль, вкладка «Матеріали»
- 2. Натисніть на створене відеорезюме.
- 3. Скопіюйте посилання, що зазначене під Published Url (Опублікований URL). редагувати вміст

| BASIC INFORMATION                                                 |  |
|-------------------------------------------------------------------|--|
|                                                                   |  |
| Title                                                             |  |
| Відеорезюме                                                       |  |
|                                                                   |  |
| Published Url (Link will become active when content is published) |  |
| https://education.microsoft.com/Story/Tutorial?token=zfp1X        |  |

4. Вставте скопійоване посилання у вашу анкету в Формах.

Шановні освітяни!

На платформі ви можете безкоштовно проходити курси професійного розвитку, отримувати бейджі та сертифікати від Microsoft. Дані курси будуть корисні представникам різних дисциплін, а членство у спільноті надасть доступ до світової спільноти вчителів-новаторів.

3 чого розпочати?

Пропонуємо вам ознайомитись з курсами, що представлені на порталі.

Для перегляду натисніть на випадаючий список «Курси та ресурси».

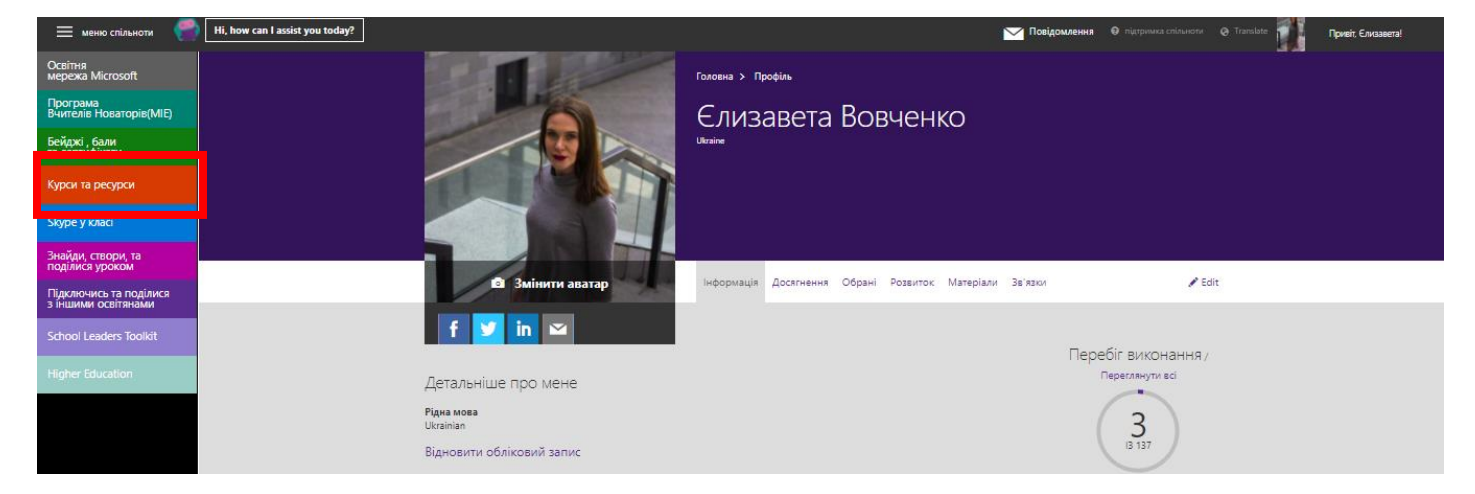

Ви можете обрати наступні україномовні курси:

- <u>Інструменти спеціальних можливостей Microsoft: задоволення потреб різних</u> <u>учнів.</u>
- Надайте студентам більше можливостей з Office 2016
- Microsoft Imagine Academy

Або будь-які англомовні курси, що доступні по кнопці More (Більше).

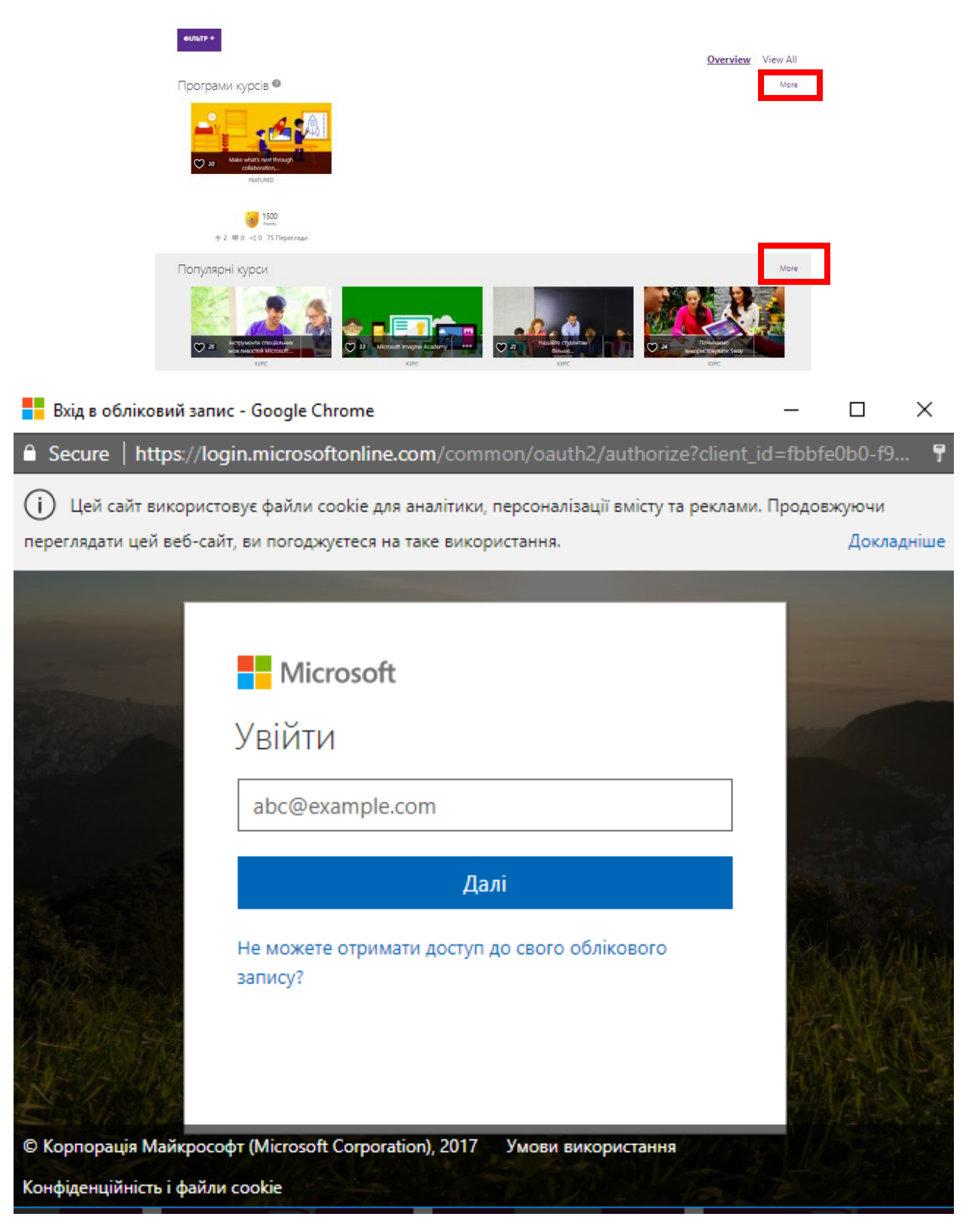

| Вхід в обліковий запис - Google Chrome                                                 | _             |          | ×     |
|----------------------------------------------------------------------------------------|---------------|----------|-------|
| Secure   https://login.microsoftonline.com/common/oauth2/authorize?client_id           | d=fbbfe       | e0b0-f9. | 7     |
| () Цей сайт використовує файли cookie для аналітики, персоналізації вмісту та реклами. | Продов        | жуючи    |       |
| переглядати цей веб-сайт, ви погоджуєтеся на таке використання.                        |               | Докла,   | дніше |
|                                                                                        |               |          |       |
|                                                                                        |               |          | -     |
| Microsoft                                                                              |               |          |       |
| Увійти                                                                                 | 90            |          |       |
|                                                                                        |               |          |       |
| yelyzavetav@pil.org.ua                                                                 |               |          |       |
| Далі                                                                                   | in the second |          |       |
| Не можете отримати лостип до свого облікового                                          | The           |          | đ.    |
| запису?                                                                                |               |          |       |
|                                                                                        |               |          |       |
|                                                                                        | LAX.          |          | ES.   |
|                                                                                        | 12.1          |          |       |
| © Корпорація Майкрософт (Microsoft Corporation), 2017 Умови використання               |               |          |       |
| Конфіденційність і файли cookie                                                        |               |          | 1-28  |

| Вхід в обліковий запис   | c - Google Chrome               |                         |                 | _       |          | ×     |
|--------------------------|---------------------------------|-------------------------|-----------------|---------|----------|-------|
| Ĝ Secure   https://log   | in.microsoftonline.com/com      | mon/oauth2/autho        | rize?client_id  | l=fbbfe | 20b0-f9. | 7     |
| (і) Цей сайт використо   | вує файли cookie для аналітики  | , персоналізації вмісту | у та реклами. І | Продов  | жуючи    |       |
| переглядати цей веб-сайт | г, ви погоджуєтеся на таке вико | ристання.               |                 |         | Докла    | дніше |
|                          |                                 |                         |                 |         |          |       |
|                          |                                 |                         |                 |         |          |       |
| The second second        | Microsoft                       |                         | ×               |         |          |       |
|                          | yelyza                          | vetav@pil.org.ua        | Ā               | 1910    |          |       |
|                          |                                 |                         |                 |         |          |       |
|                          | Введіть пароль                  |                         |                 |         |          |       |
| -                        | •••••                           |                         |                 |         |          |       |
| Sec.                     |                                 |                         |                 |         |          |       |
|                          | Назад                           | Увійти                  |                 | 6 K     |          |       |

Умови використання

📃 Не виходити

Я не пам'ятаю пароль

© Корпорація Майкрософт (Microsoft Corporation), 2017

Конфіденційність і файли cookie

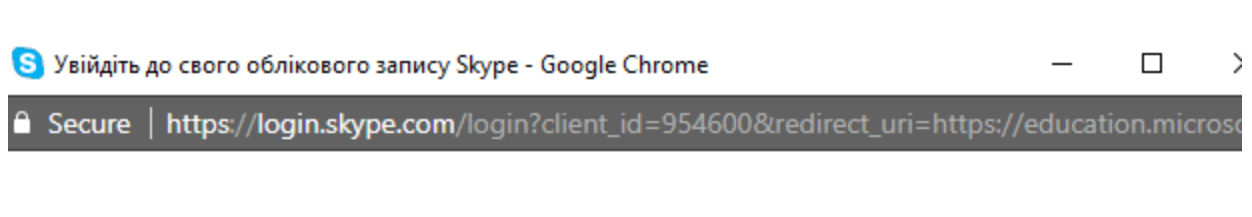

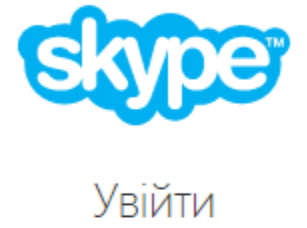

Ім'я у Skype, електронна пошта чи телефон

Увійти

Створити обліковий запис

Труднощі з логуванням?